#### Paso 1

#### Inicie sesión en aacargo.com.

 Si no tiene una Identificación de usuario, puede registrarse haciendo clic en el enlace aquí. Siga las instrucciones y configure su información de inicio de sesión.

| Search                                               | Contact       | Learn About        | Ship Track                              | nes 🔪                      | American Airlines<br>Cargo  |
|------------------------------------------------------|---------------|--------------------|-----------------------------------------|----------------------------|-----------------------------|
|                                                      |               |                    |                                         | Login                      | 0                           |
|                                                      |               |                    | Sign up now »                           | Don't have an ac           |                             |
|                                                      |               |                    |                                         | User ID                    |                             |
|                                                      |               |                    | count?                                  | Password<br>Need help with |                             |
|                                                      |               | _                  | Login                                   |                            |                             |
|                                                      |               | _                  |                                         |                            |                             |
|                                                      |               |                    |                                         |                            | _                           |
| 118 American Airlines, Inc.<br>Irican Airlines, Inc. | 0 201<br>Amar | Flight Information | New Account Setup<br>iecurity & Customs | Site<br>rting Animals      | Mobile Site<br>Transporting |
|                                                      | You           | Sitemap            | Help Center                             | rivacy                     | Legal/Privacy               |

### Paso 2

En la página de inicio, seleccione la pestaña Booking [Reserva].

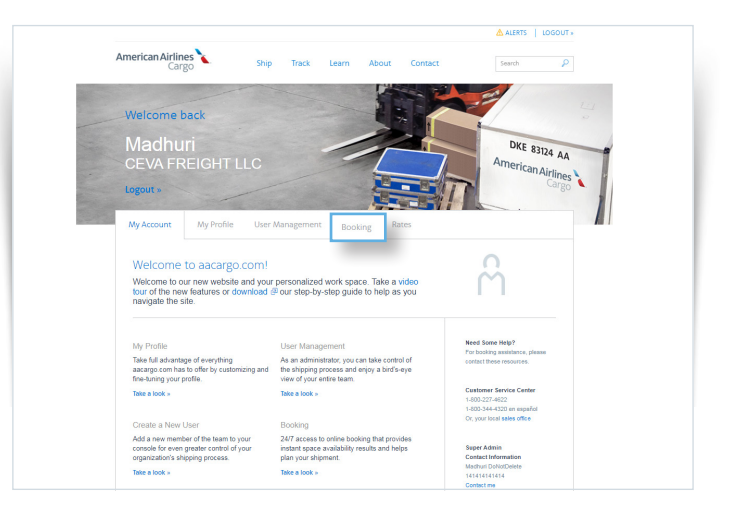

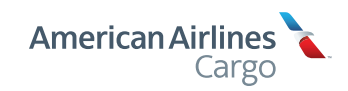

#### Paso 3

1 Seleccione New allotment booking [Nueva reserva de distribución].

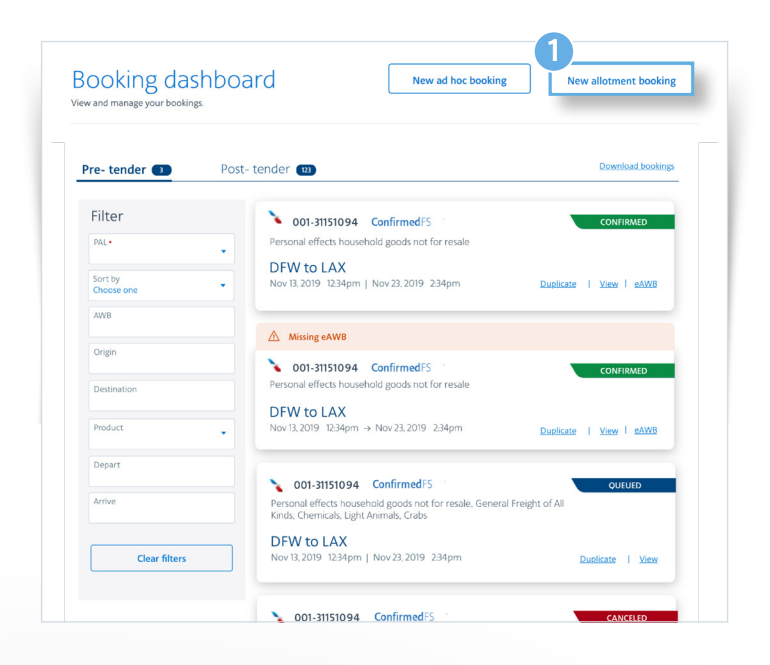

#### Paso 4

1 Seleccione metric [métrico] o US [EE. UU.].

2 Seleccione PAL. Los PAL [localizador preciso de cuenta] asociados con el inicio de sesión se completarán automáticamente en el menú desplegable. Haga clic en Proceed [continuar].

| Allotm           | ent boo              | king                          |  |  |
|------------------|----------------------|-------------------------------|--|--|
| Submit shipments | s up to 30 days from | now to be queued or reserved. |  |  |
| Metric           | US                   |                               |  |  |
|                  |                      | 1                             |  |  |
| PAL·             | •                    |                               |  |  |

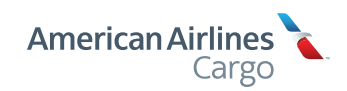

### Paso 5

Los cargamentos estarán numerados. Seleccione bulk [bultos] o containerized [en contenedor]. Usted deberá identificar los bienes y luego seleccionar un producto del menú desplegable. Indique el número de artículos y las dimensiones.

|                 | e bookii   | 18         |        |               |       |          |     |
|-----------------|------------|------------|--------|---------------|-------|----------|-----|
| Shipment 1      | Duplicate  |            |        |               |       |          |     |
| Bulk            | Containeri | zed        |        |               |       |          |     |
| Cargo summa     | ary        |            |        |               |       |          |     |
| Commodity •     |            | AWB Number |        | Product -     | •     |          |     |
| # of pieces ·   | Weigh      | t lb•      | Length | in• Wid       | th in | . Height | in• |
|                 |            |            | -      |               |       |          |     |
| Segment 1       |            |            |        |               |       |          |     |
| Flight number • |            | Origin •   |        | Destination - |       | Depart - | 8   |

#### Paso 5 continuación

Junto al encabezamiento Shipment [Cargamento], está la opción "Duplicate" [Duplicar]. Esta opción crea un segundo cargamento con los mismos campos que se indicaron en el original, pero permite hacer cambios.

| y Account                                                                                                    | My Profile                    | User Management | Tracking | Booking     | Rates | Accounting |          |
|----------------------------------------------------------------------------------------------------|-------------------------------|-----------------|----------|-------------|-------|------------|----------|
| Allotme                                                                                                    | ent boo                       | king            |          |             |       |            |          |
| Shipmer<br>Bulk                                                                                                    | nt 1 <u>Duplicate</u><br>Cont | sinerized       |          |             |       |            |          |
| Cargo sur                                                                                                    | nmary                         | AWB Number      | Pro      | oduct -     | •     |            |          |
| # of pieces ·                                                                                                    | w                             | eight Ib•       | Length   | in• Width   | in -  | Height     | in•      |
| Segment                                                                                                    | t1                            |                 |          |             |       |            |          |
| Flight num                                                                                                    | ber-                          | Origin -        | De       | stination - |       | Depart -   |          |
| Add segment Add segment Add se | nt                            |                 |          |             |       |            |          |
|                                                                                                    |                               |                 |          | Add shipme  | ent   | Submit     | bookings |

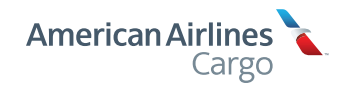

### Paso 6

Añada un Segmento. Deberá proporcionar la siguiente información:

- Flight number [Número del vuelo]
- Origin [Origen]
- Destination [Destino]
- Date [Fecha]

| Shipment 1      | Duplicate     |             |               |         |          |     |
|-----------------|---------------|-------------|---------------|---------|----------|-----|
| Bulk            | Containerized |             |               |         |          |     |
| Cargo summary   |               |             |               |         |          |     |
| Commodity •     | AWB Num       | nber        | Product •     | •       |          |     |
| # of pieces -   | Weight        | Ib • Length | in• Wi        | dth in- | Height   | in• |
| Segment 1       |               |             |               |         |          |     |
| Flight number • | Origin •      |             | Destination - |         | Depart • |     |

#### Paso 7

Haga clic en Add shipment [Añadir cargamento] si desea reservar la distribución de otro cargamento. De lo contrario, seleccione Submit bookings [Enviar reservas].

| Shinmont 1      | 19 - A        |        |               |       |        |     |
|-----------------|---------------|--------|---------------|-------|--------|-----|
| mpment <u>b</u> | Contribution  |        |               |       |        |     |
| Buik            | Containerized |        |               |       |        |     |
| _argo summary   |               |        |               |       |        |     |
| Commodity •     | AWB Number    |        | Product -     | •     |        |     |
| # of pieces •   | Weight Ib •   | Length | in • Widt     | h in• | Height | in• |
| Segment 1       |               |        |               |       |        |     |
| filebe even bee | Origin -      |        | Destination - | Der   | part - | 8   |

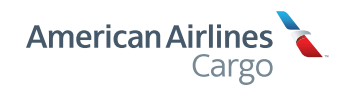

### Paso 8

#### Ya completó la reserva.

Las reservas cargadas en la página estarán disponibles en el Booking Dashboard [Panel de reservas]. Visite el panel para ver el estado de las reservas o realizar cambios.

| Allot  | ment Bo      | oking Cor     | mplete  |       |        |               |
|--------|--------------|---------------|---------|-------|--------|---------------|
| Bookir | ngs uploade  | d: 1          |         |       |        |               |
| Bookir | ngs successf | ully submitte | ed: 1   |       |        |               |
|        |              |               |         |       |        |               |
|        |              |               |         |       |        |               |
| Origin | Depart       | Commodity     | Product | AWB # | Status | Reject Reason |

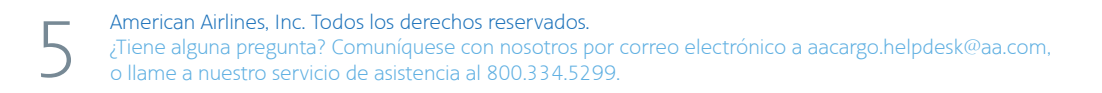

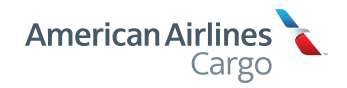